#### Portable TV

#### PVD1075

# Register your product and get support at www.philips.com/welcome

Instrukcja obsługi Uživatelský manuál Návod na používanie Felhasználói kézikönyv

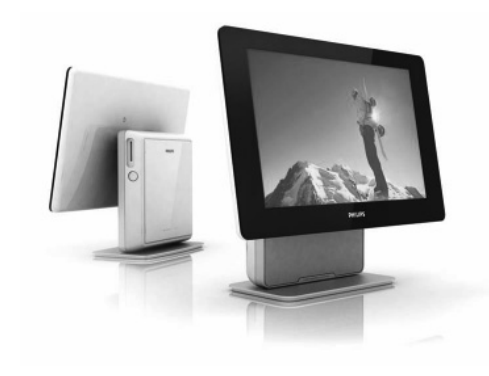

# PHILIPS

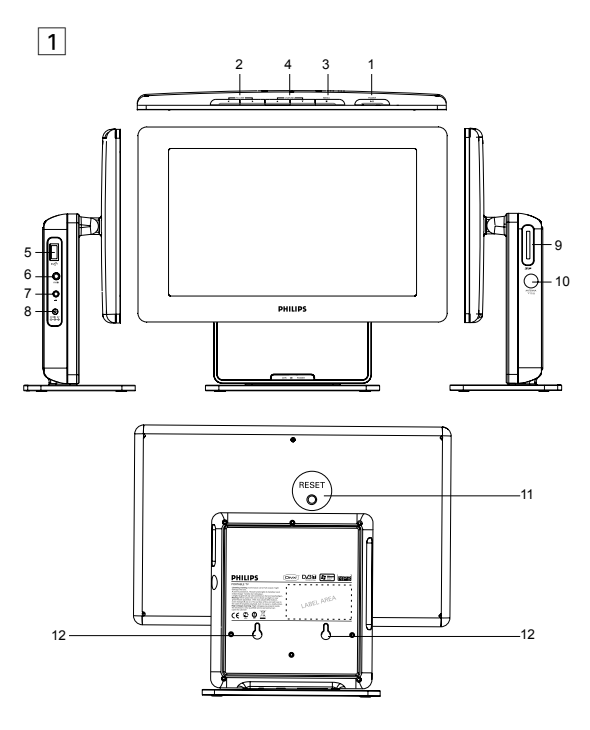

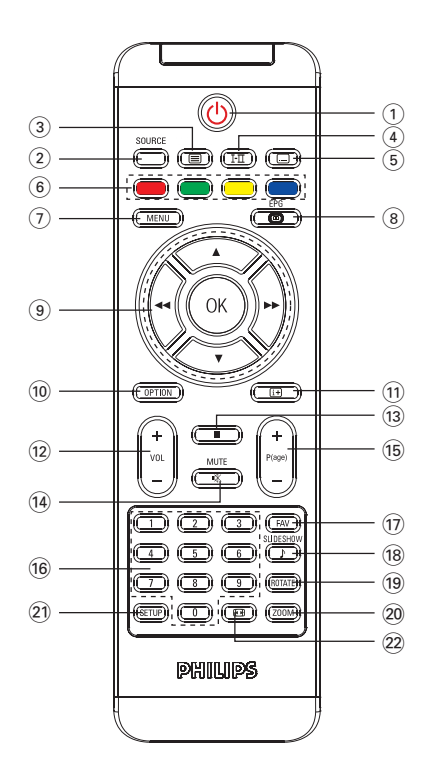

# Magyar

#### Tartalomjegyzték

- 1 Általános információk
- 1.1 Mi az a digitális televízió?
- 1.2 Biztonság
- 1.2.1 Általános
- 1.2.2 A képernyő óvása
- 1.3 Kicsomagolás
- 1.4 Zero Bright Dot<sup>™</sup>
- 2 A televízió gombjainak és csatlakozóinak áttekintése
- A főegység vezérlői (lásd az 1. ábrát)
- A TV bal oldala (lásd az 1. ábrát)
- 2.3 A TV jobb oldala (lásd az 1. ábrát)
- 2.4 A TV hátoldala (lásd az 1. ábrát)
- 3 Hogyan kezdje?
- 3.1 Állványra szerelés
- 3.2 Csatlakoztatás szobaantennához vagy külső antennához
- 3.3 A TV-készülék töltése
- 3.4 A TV bekapcsolása
- 3.5 A távvezérlő használata

- 3.6 A távvezérlő funkciói (lásd a 2. ábrát)
- 3.7 Első bekapcsolás
- 4 További TV-funkciók
- 4.1 Manuális csatornakeresés
- 4.2 Az időzóna beállítása
- 4.3 A szülői felügyelet beállítása
- 4.4 A képernyőn megjelenő műsorinformáció
- 4.5 Elektronikus programfüzet (EPG)
- 4.6 Csatornalista
- 4.7 Csatornakezelés
- 4.8 Egyéb TV-funkciók
- 5 Multimédia-lejátszó
- 5.1 Fotóalbum
- 5.1.1 Előnézet és diabemutató
- 5.1.2 Zenés diabemutató
- 5.1.3 A fotók elforgatása és nagyítása
- 5.1.4 A fotóalbum beállítása
- 5.2 Zene
- 5.3 Videoklipek
- 6 Csatlakozó
- 6.1 Fejhallgató

- 6.2 Audio- és videobemenet (pl. digitális videokamera)
- 6.3 USB- és SD-kártya
- 7 A SETUP (Beállítás) menü áttekintése
- 8 Falra szerelés
- 9 Hibaelhárítás
- 10. Műszaki adatok

# 1 Általános információk

Köszönjük, hogy Philips terméket vásárolt, és üdvözöljük a Philips világában! A Philips által biztosított teljes körű támogatáshoz itt regisztrálhatja termékét: www.philips.com/ welcome.

#### 1.1 Mi az a digitális televízió?

A digitális televízió sokkal több lehetőséget nyújt a televíziózásban, az analóg televízióknál tapasztalható interferencia nélkül.

Tökéletesen új élménnyé teszi a televíziózást. A széles képernyős műsorok nagyobb választéka áll rendelkezésre. A digitális csatornák számos kedvenc műsorát széles képernyőn közvetítik – erre egy analóg televízió nem képes megfelelően.

A digitális televízió az interaktivitás teljesen új élményét nyújtja. A távvezérlővel sokféle információ válik elérhetővé, például a digitális szöveg, amely sokkal könnyebben olvasható, mint a régi teletext-rendszer. Az éppen megtekintett műsor mellett megjelenő adatok kiegészítik azt, ezzel tovább fokozva az élményt. Az Elektronikus programfüzet is rendelkezésére áll, amelyben gyorsan és egyszerűen tekintheti meg a digitális műsorok teljes listáját, akárcsak egy napilapban vagy a televízióújságban.

#### 1.2 Biztonság

Figyelmeztetés: A csatlakozásokat nem kell végrehajtani a készülék felfüggesztése előtt, de a kábeleket be kell illeszteni a televízió aljzataiba.

1.2.1 Általános

- Állítsa vagy függessze a televíziókészüléket a kívánt helyre olyan módon, hogy a levegő szabad áramlása ne legyen akadályoztatva a szellőzőrácsokon keresztül.
- A televíziót nem szabad túl szűk helyen, például könyvespolcon stb. elhelyezni.

1 A veszélyes helyzetek megelőzése érdekében nyílt láng (például égő gyertya) ne legyen a televíziókészülék közvetlen közelében. Tartsa távol hőtől, közvetlen napsugárzástól, illetve csapadéktól vagy egyéb nedvességtől.

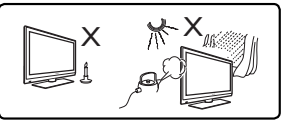

- 2 Biztonsága érdekében ne érintse meg a televíziókészüléket, a tápkábelt és az antennát villámlással járó vihar közben.
- 3 A tápkábelt mindig a dugónál fogva húzza ki, ne magánál a kábelnél fogva. Ne használjon rosszul illeszkedő fali aljzatot. Teljesen illessze be a csatlakozódugót a fali aljzatba. Ha lazán illeszkedik, elgörbülhet, és ez tüzet okozhat.

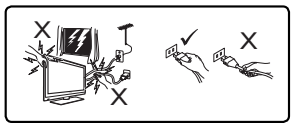

- 4 Ne csatlakoztasson túl sok berendezést ugyanahhoz a fali aljzathoz, mert ez túlterhelést, a túlterhelés pedig tüzet vagy áramütést okozhat.
- 5 Ne tegyen vízzel teli vázát a televízió tetejére vagy mellé. A készülékre cseppenő víz áramütést okozhat. Ha víz került a készülékbe, ne üzemeltesse. Azonnal húzza ki a tápkábelt a fali aljzatból, és ellenőriztesse a készüléket hozzáértő szerelővel.
- 6 A televízió falra szerelését is hozzáértő szerelő végezze. A nem megfelelő felszerelés csökkenti a készülék biztonságát.

#### 1.2.2 A képernyő óvása

- Csak az állványra vagy falra szerelést és a csatlakoztatások elvégzését követően vegye le a védőlemezt. Óvatosan kezelje a készüléket
- 2 Ne használjon túlságosan nedves, csepegő törlőruhát. A készülék tisztításához ne használjon acetont, toluolt vagy alkoholt. A készülék tisztításakor saját biztonsága érdekében húzza ki a tápkábelt a fali aljzatból

#### Megjegyzés

A televízió fényes felületének tisztításához kizárólag a mellékelt puha törlőt használja.

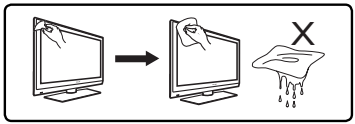

 Ne törölje a képernyőt olyan anyaggal, amely megsértheti az üveget!

#### 1.3 Kicsomagolás

Először az alábbi lista alapján ellenőrizze és azonosítsa az egyes elemeket:

- TV-készülék
- AV-kábel
- Hálózati adapter
- Távvezérlő
- A TV-készülék állványa
- Felhasználói kézikönyv
- Külső antenna

## 1.5 Zero Bright Dot<sup>™</sup>

Élvezze a legkiválóbb minőségű képeket az LCD-képernyőkön megszokott zavaró sötét, illetve világos pontoktól mentesen. Az LCD-kijelzőkön általában "fényes pontok"-nak nevezett apró tökéletlenségek figyelhetők meg. Bizonyos számú fényes pont előfordulását korábban az LCD-tömeggyártás elkerülhetetlen velejárójának tekintették. A Philips a hordozható DVD-lejátszók gyártásánál szigorú minőség-ellenőrzési folyamatokat alkalmaz, így az LCD-kijelzők készítésénél a fényes pontok tekintetében a zéró tolerancia elvét követik. A garantáltan optimális képminőséghez válasszon Philips Zero Bright Dot™ technológiával felszerelt hordozható DVD-lejátszót.

A garanciavállalás feltételei régiónként eltérőek. További információt a helyi Philips képviselőtől kaphat.

#### 2 A televízió gombjainak és csatlakozóinak áttekintése

#### 2.1 A főegység vezérlői (lásd az 1. ábrát)

- 1 POWER ►II : a televízió be- és kikapcsolása. (Megjegyzés: Ahhoz, hogy a készülék egyáltalán ne fogyasszon áramot, a tápkábelt ki kell húzni a fali aljzatból.)
- 2 VOLUME ◀ ► : ta lejátszás hangerejének növelése vagy csökkentése.

- 1 MENU ■: a menük megjelenítése és kilépés a menükből.
- 2 CHANNEL ▼ ▲: csatornaválasztás.

# 2.2 A TV bal oldala (lásd az 1. ábrát)

- 5 + Külső USB háttértár-eszköz csatlakozója.
- 6 AV IN: Audio- és videobemenet.
- 7 ∩ : Fejhallgató-csatlakozó.
- 8 DC IN 9V: Tápcsatlakozó-aljzat.

# 2.3 A TV jobb oldala (lásd az 1. ábrát)

- 9 SD: SD-kártyahely.
- 10 75 Ω antenna: antenna csatlakoztatása.

# 2.4 A TV hátoldala (lásd az 1. ábrát)

- 11 RESET: a TV alaphelyzetbe állítása
- 12 Furat: a TV falra szerelése.

# 3 Hogyan kezdje?

# 3.1 Állványra szerelés

A televízió sík felületre helyezéséhez használja az állványt. Az állvány alapján lévő füleket illessze a készülék hátulján lévő nyílásokba, ahogyan az alábbi ábrán látható. Majd illessze az állványt a nyílásokba, és fordítsa el az óramutató járásával ellentétes irányba kattanásig.

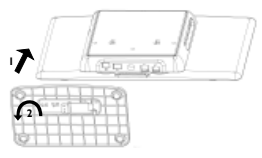

Megjegyzés: Ha falra szereli a TV-t (lásd a "Falra szerelés" című részt), vegye le az állványt. Az állvány levételéhez emelje fel a nyelvet, és fordítsa az óramutató járásával megegyező irányba.

#### 3.2 Csatlakoztatás szobaantennához vagy külső antennához

lllessze szorosan az antenna csatlakozódugóját a TV jobb oldalán lévő 75  $\Omega$  antennaaljzatba és a fali antennacsatlakozóba.

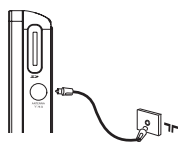

#### 3.3 A TV-készülék töltése

Csatlakoztassa az AC/DC adapterhez.

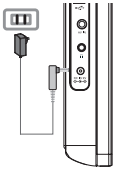

Nem használt készülék esetén a teljes feltöltés kb. 6 órába telik. Használatban lévő készüléknél a teljes feltöltés több mint 8 órát vesz igénybe.

 Ha a készülék teljesen fel van töltve, a VÖRÖS LED kialszik. Ha az alacsony akkumulátorfeszültséget jelző ikon megjelenik a képernyőn, töltse fel a készüléket.

\* Az akkumulátorok csak korlátozott számú alkalommal tölthetők újra, így néha cserélni kell őket. Az akkumulátor élettartama és a töltési ciklusok száma a használat módjától és a beállításoktól függ.

#### 3.4 A TV bekapcsolása

A TV-t a készülék tetején lévő x gomb megnyomásával és nyomva tartásával kapcsolhatja be. Ekkor világítani kezd a ZÖLD jelzőfény.

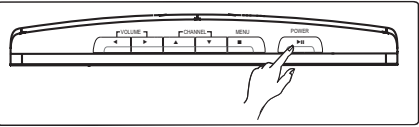

#### Megjegyzés:

- 1. A készülék első bekapcsolásakor használja a hálózati adaptert.
- Ha a készülék a beépített akkumulátorokról nem üzemel, az akkumulátorok töltéséhez használja a hálózati adaptert.

## 3.5 A távvezérlő használata

- Nyissa ki az elemtartó rekesz fedelét. Távolítsa el a műanyag védőfület (csak az első használatba vételkor).
- 2 Helyezzen be 1 x CR2025 típusú 3 voltos lítium elemet, majd zárja vissza a rekeszt.

## 3.6 A távvezérlő funkciói (lásd a 2. ábrát)

- 1 (): A TV-készülék be- és kikapcsolása
- 2 SOURCE: Váltás a TV > Rádió > USB > SD > AV-bemenet közöttn
- 3 TELETEXT I: A Teletext bekapcsolása
- 4 AUDIO I-II: Hang nyelvének választása
- 5 SUBTITLE .:: Felirat nyelvének választása
- 6 Color keys: A színes területek a képernyő alsó részén jelennek meg. A négyszínű gombokkal érhetők el az elemek vagy a megfelelő oldalak. A színes terület villog, ha az elem vagy az oldal még nem érhető el.

- MENU: Nyomja meg röviden az előző menüoldalhoz való visszalépéshez. A fő menüoldalra való visszatéréshez nyomja le kb. 2 másodpercig.
- 2 EPG: Az Elektronikus programfüzet bekapcsolása
- 3 Navigációs gombok:

OK Választás megerősítése vagy lejátszás megkezdése/ megszakítása

▲ / ▼ Fel/le navigációs gomb

Idel/jobb navigációs gomb, előző/következő műsorszám vagy gyorskeresés visszafelé/előre

- 4 OPTION: További funkciók elérése
- 5 INFORMATION I+ : Műsorinformációs lista
- 6 + Vol -: Hangerőszabályzás
- 7 E: Nyomja meg egyszer a digitális fájlok lejátszásának megállításához
- 8 MUTE: A hang némítása
- 9 +P(age)-: Váltás TV-csatornák vagy Teletext-oldalak között
- 10 0-9: Számgombok
- 11 FAV: A kedvenc TV vagy Rádió csatornamód bekapcsolása
- 12 SLIDESHOW/MUSIC: Háttérzenével rendelkező digitális diabemutató bekapcsolása
- 13 ROTATE: Digitális képek forgatása
- 14 ZOOM: Digitális képek nagyítása
- 15 SETUP: Belépés a beállítás menübe
- 16 ASPECT RATIO ⊡: a képernyő 16:9 vagy 4:3 arányának beállítása

#### 3.7 Első bekapcsolás

#### DTV-csatornák beállítása

Az első beállításkor ki kell választani az országot

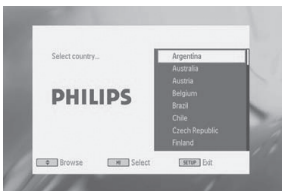

- 1 A választást az OK gomb megnyomásával erősítheti meg.
- > Országának kiválasztását követően el kell indítania az automatikus csatornakeresést.

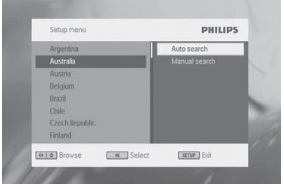

- Az automatikus csatornakeresés indításához nyomja meg az OKgombot.
- > Elkezdődik az automatikus csatornakeresés.
- 3 Az automatikus csatornakeresés befejezése után a képernyőn megjelenik az összes talált TV- és rádiócsatorna száma.
- Az első talált csatorna műsorainak megtekintéséhez nyomja meg az **OK** gombot.

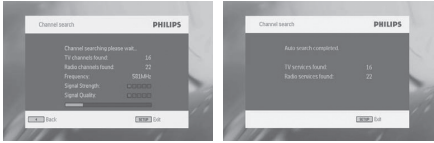

#### 4 További TV-funkciók

- 4.1 Manuális csatornakeresés
- A SETUP > DTTV > Country gomb megnyomásával választhatja ki országát.
- 2 Nyomja meg a SETUP > DTTV > Manual search gombot.

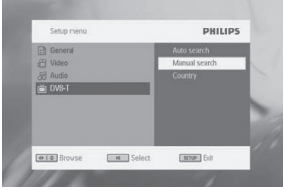

- 3 Válassza a Channel number lehetőséget.
- Az OK gombbal hagyhatja jóvá választását.

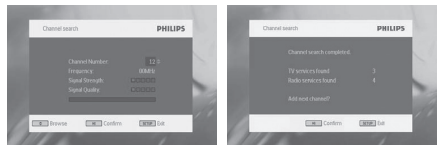

#### 4.2 Az időzóna beállítása

A helyi időt a **SETUP** gomb megnyomásával, majd a **DTTV** > **Time settings** kiválasztásával állíthatja be.

Az idő formátuma

Állítsa be a 12 vagy 24 órás időformátumot.

Időzóna

Válassza a GMT +01:00 órát Németország és Közép-Európa esetében (időeltolódás a greenwich-i középidőhöz képest).. Téli és nyári időszámítás

Kapcsolja ki a menüben a nyári időszámítást, ha jelenleg nem a nyári időszámítás van érvényben. Kiválaszthatja a beállítás automatikus alkalmazását is. Ekkor a vevőkészülék az éppen kiválasztott csatornától kapja a nyári időszámításra vonatkozó információt.

#### 4.3 A szülői felügyelet beállítása

A szülői felügyelet beállításához nyomja meg a **SETUP** gombot, majd válassza a **DTTV > Parental** lehetőséget.

A szülői opciók csak kikapcsolt jelszavas üzemmód esetén hozzáférhetőek.

## 4.4 A képernyőn megjelenő műsorinformáció

Az éppen megtekintett műsorra vonatkozó információt az INFORMATION gomb megnyomásával tekintheti meg.

- 1 菌 : TV-műsor
  - : Rádióműsor
- 2 A következő műsorra vonatkozó információ
- 3 Programszámr
- 4 Programnév
- 5 Helyi idő
- 6 Jelerősségjelző. Minél több sáv jelenik meg, annál erősebb a jel.
- 7 Műsorinformációs ikonok
- I-II: A műsorhoz tartozó hang több nyelven áll rendelkezésre. A távvezérlő AUDIO vagy OPTION gombjának megnyomásával érheti el ezt a funkciót.
- ...: A műsorhoz felirat áll rendelkezésre. A távvezérlő SUBTITLE vagy OPTION gombjának megnyomásával érheti el ezt a funkciót.

E: A műsorhoz Teletext áll rendelkezésre. A távvezérlő TELETEXT gombjának megnyomásával érheti el a Teletext funkciót.

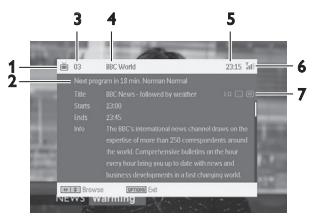

#### 4.5 Elektronikus programfüzet (EPG)

Az EPG áttekintést ad az adott csatornán a következő héten sugárzandó összes műsorról. A kiválasztott műsor kezdési idejét, címét és rövid ismertetését tartalmazza.

- Nem minden csatornához áll rendelkezésre részletes EPG.
- Számos műsorszóró csak az aznapi műsort sugározza, részletes ismertetés nélkül.
- · Egyes műsorszórók semmilyen EPG-adatot nem adnak meg.
- 1 Válassza ki a kívánt csatornát.
- Az EPG gomb megnyomásával jelenítheti meg az elektronikus programfüzetet.
- Az EPG a következő funkciókat nyújtja:
- A ▲ / ▼ gomb megnyomásával az egyes napokon sugárzott összes műsort megtekintheti. Amikor a lista utolsó eleme van kijelölve, a ▼ gomb megnyomásával megjelenítheti a következő oldalt.

| Thursday 24 Feb 2007  | 00:00 HARDtalk (r)          |
|-----------------------|-----------------------------|
| Friday 25 Feb 2007    | 00:30 BBC News              |
| Saturday 26 Feb 2007  | 01:00 Villages On The Road  |
| Sunday 27 Feb 2007    | 01:30 BBC News              |
| Monday28 Feb 2007     | 02:00 Asia Today            |
| Tuesday 29 Feb 2007   | 02:30 BBC News              |
| Wednesday 01 Mar 2007 | 03:00 World Business Analy. |
| Thursday 02 Mar 2007  | 03:15 Sport Today           |

## 4.6 Csatornalista

A TV-készüléken elérhető összes csatorna megtekintése:

- 1 Nyomja meg a OK gombot.
- 2 A ▲ / ▼ gombbal választhat csatornát.
- 3 Az OK gombbal válthat a csatornák között.
- 4 A Channel list elemből való kilépéshez nyomja meg az OPTION gombot.

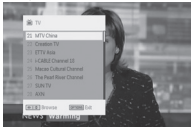

## 4.7 Csatornakezelés

- 1 Nyomja meg a SETUP gombot. Lépjen a DTTV elemre.
- 2 Válassza a Manage Channel lehetőséget.

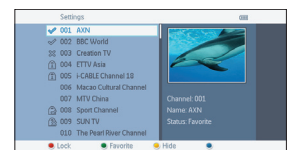

Lock: Ezzel a funkcióval lezárhat egyes csatornákat, megakadályozva, hogy gyermekei nézhessék azokat. Hide: Ezzel a funkcióval elrejtheti a műsort, hogy ne jelenjen meg a csatornaválasztási listán.

Favorite: A funkció használatával átugorhatja a ritkán megtekintett műsorokat, és kiválaszthatja kedvenc csatornáit.

| Gomb a<br>távvezérlőn | Funkció                                                                                                    |
|-----------------------|----------------------------------------------------------------------------------------------------|
| SOURCE                | Váltás a bemeneti források (TV, rádió, USB, SD-<br>kártya, AV-bemenet) között.                                                                                                    |
| TELETEXT              | Ha az adott csatorna rendelkezik Teletext<br>funkcióval, az likon jelenik meg a műsor INFO<br>képernyőjén. A TELETEXT gomb megnyomásával<br>érheti el a funkciót. A műsor<br>eléréséhez vagy vezérléséhez színgomb<br>használatára lehet szükség. Figyelje a Teletext<br>képernyőn megjelenő jelzést. |
| Color keys            | Főleg a Teletext oldalon használatosak a<br>megtekintés vezérléséhez. Ez a különböző<br>Teletext-kialakítástól függően eltérő.                                                                                                    |
| AUDIO                 | Ha az adott csatorna rendelkezik hanggal, az I-II<br>ikon jelenik meg a műsor <b>INFO</b> képernyőjén. Az<br><b>AUDIO</b> gomb megnyomásával kapcsolhatja be a<br>hangot.                                                                                                    |
| SUBTITLE              | Ha az adott csatorna rendelkezik felirattal, az<br>ikon jelenik meg a műsor <b>INFO</b> képernyőjén. A<br><b>SUBTITE</b> gomb megnyomásával kapcsolhatja be<br>a feliratot.                                                                                                    |
|                       | A képernyő 16:9 vagy 4:3 oldalarányának<br>beállítása                                                                                                    |

#### 4.8 Egyéb TV-funkciók

#### 5 Multimédia-lejátszó

A készüléken megjeleníthetők USB-eszközön vagy SDmemóriakártyán tárolt képek, videoklipek és zenefájlok. A multimédia alkalmazás a főmenüből jeleníthető meg.

| TV       |       |
|----------|-------|
| Radio    |       |
|          |       |
|          |       |
|          |       |
|          |       |
| Settings |       |
|          |       |
|          |       |
|          | DHILL |

| Menüelem    | Funkció                                               |
|-------------|-------------------------------------------------------|
| тν          | TV-műsorok megtekintése                               |
| Radio-DTTV  | DTTV-rádióműsorok hallgatása                          |
| Picture     | Fotóalbum megtekintése                                |
| Music       | Digitális zeneszámok lejátszása                       |
| Video       | Videoklipek megtekintése                              |
| Folder view | USB-meghajtó vagy SD-kártya tartalmának<br>böngészése |
| Settings    | A készülék beállításainak testreszabása               |
|             |                                                       |

- A következő bemeneti források használhatók a készülékhez:
   USB: Csak FAT/DOS formázott memóriaegységek használhatók.
   SD-kártya (kivéve SDHC-kártyák)
- · A következő fájlformátumok jeleníthetők meg:
  - → Kép: JPEG
  - → Videoklip: MEPG1/2/4. DivX 4, 5
  - → Zenefájl: MP3 és WMA

Megjegyzés: A Philips nem vállal felelősséget azért, ha az Ön USB-eszköze vagy SD-kártyája nem használható a készülékkel, illetve a készülék nem ismeri fel azt

Tipp: Ha az USB-eszköz nem illik bele az oldalsó USB-csatlakozóba, USB-hosszabbítókábellel csatlakoztassa az USB-eszközt az USB-portra. Tájékoztatásért forduljon a márkakereskedőhöz.

DTTV-ről nem vihető át és nem rögzíthető adat az USB-portra vagy az SD-kártyára.

#### 5.1 Fotóalbum

5.1.1 Előnézet és diabemutató

- Miután behelyezte az USB-eszközt vagy az SD-kártyát, a MENU gomb megnyomásával léphet a kezdőlapra.
- A kezdőlapon válassza a Picture lehetőséget. Majd válassza ki az USB-eszközt vagy az SD-kártyát.
- Megjelenik az összes képfájl. A navigációs gombbal jelölhet ki képet a bal oldali területről.

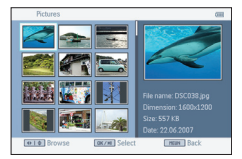

- Diabemutató indításához nyomja meg az OK gombot.
- A STOP gomb megnyomásával térhet vissza a fényképek indexképes nézetéhez.

5.1.2 Zenés diabemutató

Figyelmeztetés: A zenefájlnak ugyanazon az eszközön kell lennie, mint a képfájlnak.

- A diabemutató a kiválasztott zene lejátszásával folytatódik.
- A STOP gomb megnyomásával térhet vissza a fotóalbum indexképes nézetéhez.

#### 5.1.3 A fotók elforgatása és nagyítása

Diabemutató közben a távvezérlő **OPTION** gombjának megnyomásakor megjelenik egy ablak.

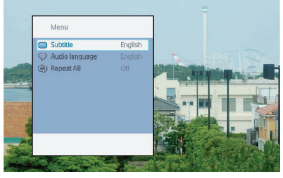

Itt kiválaszthatja, hogy elforgatni vagy nagyítani szeretné-e a képet.

5.1.4 A fotóalbum beállítása

A :SETUP gomb megnyomását követően válassza a PHOTO lehetőséget. A következő funkciók állnak rendelkezésre. Thumbnail: A megjelenítés kiválasztása. Sort by: A rendezés szempontjának kiválasztása.

Slideshow: Slideshow Sequence: Annak kiválasztása, hogy a diabemutató diái sorban vagy véletlenszerűen jelenjenek meg.

Time per Slide: Az egyes diák megjelenítése közötti idő kiválasztása..

Transition: A képernyőn megjelenő fényképek effektjének kiválasztása..

#### 5.2 Zene

- Miután behelyezte az USB-eszközt vagy az SD-kártyát, a MENU gomb megnyomásával léphet a kezdőlapra.
- A kezdőlapon válassza a Music lehetőséget. Majd válassza ki az USB-eszközt vagy az SD-kártyát.
- Megjelenik az összes zenefájl. A navigációs gombbal jelölhet ki zenefájlt a bal oldali területről.
- · Az OK gomb megnyomásával játszhat le zenefájlt.
- A STOP gombbal állíthatja le a zenehallgatást.

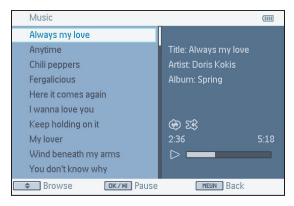

#### Zene diabemutatóval

# Figyelmeztetés: A fotófájlnak ugyanazon az eszközön kell lennie, mint a zenefájlnak.

- A diabemutató a kiválasztott zene lejátszásával folytatódik.
- STOP gomb megnyomásával térhet vissza a zeneböngészőképernyőhöz.

#### Zenebeállítás

A SETUP gomb megnyomását követően válassza a MUSIC lehetőséget. A következő funkciók állnak rendelkezésre: Repeat: Az ismétléses lejátszási üzemmód kiválasztása Shuffle: A véletlen sorrendű lejátszás be- és kikapcsolása Sort by: A rendezés szempontjának kiválasztása. Equalizer: A kívánt hanghatás beállítása.

#### 5.3 Videoklipek

#### Előnézet

- Miután behelyezte az USB-eszközt vagy az SD-kártyát, a MENU gomb megnyomásával léphet a kezdőlapra.
- A kezdőlapon válassza a Video lehetőséget. Majd válassza ki az USB-eszközt vagy az SD-kártyát.
- Megjelenik az összes videofájl. A navigációs gombbal jelölhet ki videofelvételt a bal oldali területről.
- A videofelvételt az **OK** gomb megnyomásával játszhatja le.
- A STOP gomb megnyomásával térhet vissza a videofelvételek indexképes nézetéhez.

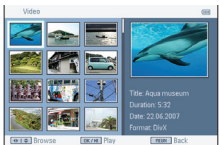

#### Videofelvétel beállítása

A SETUP gomb megnyomását követően válassza a AUDIO lehetőséget. A következő funkciók állnak rendelkezésre: A következő funkciók állnak rendelkezésre:

Thumbnail: A megjelenítés kiválasztása.

Repeat: Az ismétléses lejátszási üzemmód kiválasztása

Sort by: A rendezés szempontjának kiválasztása.

DivX (VOD): A DivX (igény szerinti videolejátszás) kód lekérése.
DivX Subtitles: A felirat nyelvének kiválasztása, ha a videokliphez rendelkezésre áll felirat valamilyen nyelven.

#### 6 Csatlakozó

#### 6.1 Fejhallgató

Csatlakoztassa a fejhallgatót a lejátszó bal oldalán található fejhallgató-aljzathoz.

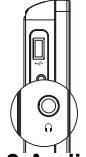

6.2 Audio- és videobemenet (pl. digitális videokamera)

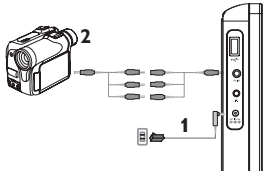

#### 6.3 USB- és SD-kártya

Az USB-meghajtón vagy SD-kártyán tárolt video-, hang- és képfájlok lejátszásához helyezze be a kártyát az SD-kártyanyílásba.

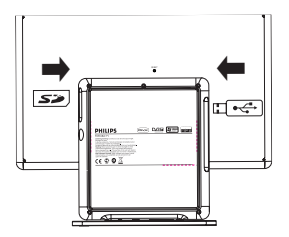

#### 7 A SETUP (Beállítás) menü áttekintése

| 1. szint | 2. szint         | Megjegyzés                                                                   |
|----------|------------------|------------------------------------------------------------------------------|
| General  | Languages        | A képernyő nyelvének<br>módosítása                                           |
|          | Power saving     | Az energiatakarékos mód be- és kikapcsolása                                  |
|          | Set password     | A jelszó módosítása<br>(alapbeállítás: 1369)                                 |
|          | Factory settings | A gyári beállítások visszaállítása                                           |
|          | Display          | Az LCD-képernyő színének,<br>fényerejének, kontrasztjának stb.<br>beállítása |
|          | Equalizer        | A kívánt hanghatás beállítása                                                |

| 1. szint | 2. szint         | Megjegyzés                                                      |
|----------|------------------|-----------------------------------------------------------------|
| DTTV     | Auto search      | TV-műsorok automatikus<br>keresése                              |
|          | Manual search    | TV-műsorok manuális keresés                                     |
|          | Manage channels  | Csatornalezárás és a kedvenc<br>csatornák listája               |
|          | Country          | Tartózkodási országának<br>beállítása                           |
|          | Time settings    | Az időformátum, az időzóna és a<br>nyári időszámítás beállítása |
|          | Parental (DVB-T) | A csatorna zárolási<br>besorolásának kiválasztása               |
| Picture  | Thumbnail grid   | Az indexkép-megjelenítés<br>kiválasztása                        |
|          | Sort by          | A fájlrendezés szempontjának kiválasztása                       |
|          | Slideshow        | Diabemutató beállítása                                          |
| Music    | Repeat           | Az ismételt lejátszási mód<br>beállítása                        |
|          | Shuffle          | A véletlen sorrendű lejátszási<br>mód beállítása                |
|          | Sort by          | A fájlrendezés szempontjának kiválasztása                       |

| 1. szint | 2. szint       | Megjegyzés                                                                                                    |
|----------|----------------|----------------------------------------------------------------------------------------------------|
| Video    | Thumbnail grid | Az indexkép-megjelenítés<br>kiválasztása                                                                                                    |
|          | Repeat         | Az ismételt lejátszási mód<br>beállítása                                                                                                    |
|          | Sort by        | A fájlrendezés szempontjának<br>kiválasztása                                                                                                    |
|          | DivX (VOD)     | A DivX (igény szerinti<br>videolejátszás) kód                                                                                                    |
|          | DivX Subtitles | A felirat nyelvének beállítása:<br>Czech (cseh), Danish (dán),<br>Dutch (holland), English (angol),<br>Finnish (finn), French (francia),<br>German (német), Greek (görög),<br>Hebrew (héber), Hungarian<br>(magyar), Icelandic (izlandi),<br>Italian (olasz), Norwegian<br>(norvég), Polish (lengyel),<br>Portuguese (portugál), Russian<br>(orosz), Spanish (spanyol),<br>Swedish (svéd), Turkish (török). |

#### 8 Falra szerelés

A készüléket a 2 furat használatával függesztheti fel. Kövesse az alábbi lépéseket:

- 1 A készülék helyét fali aljzat és antennacsatlakozó közelében válassza meg.
- A csavar helyének meghatározásához használja ez erre a célra szolgáló lemezt.

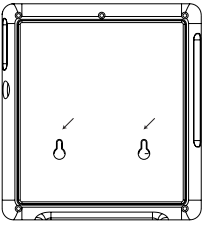

- 3 Szorosan csavarja be a mellékelt csavarokat a falba.
- 4 Húzzon ki minden csatlakozókábelt a készülékből.
- 5 Vegye le a készülék alján lévő állványt.
- 6 Függessze a készüléket a falra.

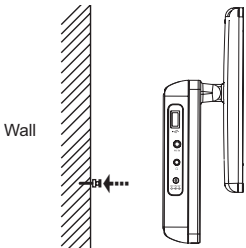

7 Végezze el a szükséges csatlakozásokat (tápkábel, antenna stb.).

#### 9 Hibaelhárítás

Ha a TV meghibásodására utaló jeleket tapasztal, először nézze át az ellenőrzőlistát. Elképzelhető, hogy valami felett elsiklott a figyelme.

FIGYELMEZTETÉS: Semmiképpen ne kísérelje meg a készülék javítását, mivel ebben az esetben a garancia érvényét veszti. Ha hiba merül fel, először tekintse át a felsorolt lehetséges okokat, mielőtt szerelőhöz vinné a készüléket. Ha az alábbiak alapján nem tudja megoldani a problémát, forduljon a márkakereskedőhöz vagy szervizközponthoz

| Hibajelenség                                                        | Megoldás                                                                                                    |
|---------------------------------------------------------------------|----------------------------------------------------------------------------------------------------|
| Nincs áram                                                          | <ul> <li>Ellenőrizze, hogy a tápkábel mindkét vége<br/>megfelelően a helyén van-e.</li> <li>Egy másik eszközt csatlakoztatva<br/>ellenőrizze, hogy van-e áram a<br/>konnektorban.</li> </ul>                            |
| Torz kép                                                            | <ul> <li>Kis mértékű képtorzulás néha előfordulhat.<br/>Ez nem utal meghibásodásra.</li> </ul>                                                                                                    |
| Nincs hang                                                          | <ul> <li>Ellenőrizze a hangcsatlakozásokat. HiFi<br/>erősítő használata esetén próbáljon ki<br/>másik hangforrást.</li> </ul>                                                                                           |
| A lejátszó<br>nem reagál a<br>távvezérlővel kiadott<br>parancsokra  | <ul> <li>Irányítsa a távvezérlőt közvetlenül a<br/>lejátszó érzékelőjére (a készülék előlapján<br/>található). Távolítson el minden tárgyat a<br/>jel útjából. Ellenőrizze vagy cserélje ki az<br/>elemeket.</li> </ul> |
| Lejátszás közben a<br>lejátszó semmilyen<br>parancsra sem<br>reagál | <ul> <li>TV üzemmódban nem lehet semmilyen<br/>műveletet végezni.</li> </ul>                                                                                                    |

| Hibajelenség                                                             | Megoldás                                                                                                    |
|--------------------------------------------------------------------------|----------------------------------------------------------------------------------------------------|
| Másik országba<br>utazáskor elvesznek<br>az otthon nézett TV-<br>műsorok | <ol> <li>A SETUP &gt; DTTV &gt; Country gomb<br/>megnyomásával válasszon országot.</li> <li>Válassza az Auto search menüpontot.</li> </ol>                                                                                                    |
| A készülék nem<br>észleli az USB-<br>csatlakoztatást                     | <ul> <li>Húzza ki az USB-eszközt, majd<br/>csatlakoztassa újra. Az észlelés ideje<br/>az USB-eszköz kapacitásától függően<br/>változhat.</li> <li>A TV nem támogatja a merevlemezes<br/>tárolást vagy a Media Transfer Protocol<br/>(MTP) formátumot.</li> </ul>                                                                                                    |
| A beállítás nem<br>váltható AV-<br>bemenetre vagy<br>nincs hang          | <ul> <li>Szüntesse meg az AV-bemenet<br/>csatlakoztatását, majd csatlakoztassa újra.</li> <li>Ellenőrizze az AV-kimeneti eszköz<br/>csatlakoztatását (pl. digitális<br/>fényképezőgép, videofelvevő stb).</li> <li>A mellékelt AV-kábelt használja<br/>csatlakoztatásra.</li> </ul>                                                                                                    |
| Váltás a TV, USB és<br>AV-bemenet között                                 | <ul> <li>Bekapcsoláskor a készülék TV üzemmódra<br/>áll.</li> <li>USB-eszköz csatlakoztatása aktiválja<br/>az USB-üzemmódot. A csatlakoztatás<br/>megszüntetésekor az üzemmód kikapcsol.</li> <li>Ne csatlakoztasson USB-eszközt és AV-<br/>bemenetet egyszerre. Egyszerre csak az<br/>egyik típusú csatlakozást használja.</li> <li>Új csatlakozás létrehozása előtt szüntesse<br/>meg a jelenlegi csatlakoztatást.</li> </ul> |
| A lejátszó melegszik                                                     | <ul> <li>A készülék burkolata hosszabb használat<br/>esetén felmelegedhet. Ez normális<br/>jelenség.</li> </ul>                                                                                                    |

| Hibajelenség                                                                 | Megoldás                                                                                                    |
|------------------------------------------------------------------------------|----------------------------------------------------------------------------------------------------|
| A kijelző fénye<br>halványabb lesz, ha<br>kihúzza a hálózati<br>csatlakozót. | <ul> <li>A készülék takarékoskodik az energiával,<br/>hogy hosszabb legyen a lejátszási idő. Ez<br/>normális.</li> <li>Ellenőrizze a fényerő-beállítást a SETUP<br/>menüben.</li> </ul>                                                                                                    |
| Nincs rádióvétel                                                             | <ul> <li>A készüléket kizárólag digitális rádiójelek<br/>vételére fejlesztették ki, azaz analóg<br/>rádiójelek (pl. FM és AM) vételére nem<br/>alkalmas.</li> </ul>                                                                                                    |
| A lejátszó nem tölt                                                          | <ul> <li>CEllenőrizze, hogy a tápkábel mindkét<br/>vége megfelelően a helyén van-e.</li> <li>Egy másik eszközt csatlakoztatva<br/>ellenőrizze, hogy van-e áram a<br/>konnektorban.</li> <li>Ellenőrizze a gépkocsi adapter megfelelő<br/>csatlakozását.</li> <li>Csak 12 V-os autós töltőt használjon<br/>(személyautó esetén), 24 V-os autós töltőt<br/>ne (teherautónál)</li> <li>A környezeti hőmérséklet 0 °C és 35 °C<br/>között legyen. Az elektronikus alkatrészek<br/>védelme érdekében a lejátszó töltése túl<br/>hideg vagy túl meleg esetén leáll.</li> </ul> |
| Nincs jel vagy<br>gyenge jel                                                 | <ul> <li>A DVB-T jel túl gyenge, vagy a készülék a<br/>DVB-T jel tartományán kívül esik.</li> <li>Fontos, hogy a jel vételére alkalmas<br/>körzetben legyen.</li> <li>Mozgó autóban a DVB-T jelek vétele<br/>problémát jelenthet.</li> </ul>                                                                                                    |
| MP4 videofelvétel<br>lejátszására nem<br>alkalmas                            | <ul> <li>Túl sokféle MP4 videoformátum létezik. A<br/>lejátszó csak *.avi és *.divx fájlok esetén<br/>támogatja az MP4 formátumot.</li> </ul>                                                                                                    |

| Hibajelenség                                      | Megoldás                                                                                                    |
|---------------------------------------------------|----------------------------------------------------------------------------------------------------|
| DivX videofelvétel<br>nem tökéletes<br>lejátszása | <ul> <li>Ellenőrizze, hogy a DivX videofelvételt DivX<br/>mobil konfigurációval hozta-e létre. A DivX<br/>mobil konfigurációról részletes adatokat az 1.4<br/>pontban vagy a DivX weboldalán talál: www.<br/>divx. com.</li> </ul> |

#### 10. Műszaki adatok

| TV-rendszer                 | DVB-T                 |  |
|-----------------------------|-----------------------|--|
| USB                         | 1.1                   |  |
| Kártya                      | SD-memóriakártya      |  |
| Hangszóró                   | 2 x 2 W (RMS)         |  |
| Méretek                     | 27,5 x 24 x 10 cm     |  |
| Tömeg                       | 1,2 kg                |  |
| Áramellátás                 | DC 9 V; 1,8 A         |  |
| Áramfogyasztás              | ≤ 20 W                |  |
| Operating temperature range |                       |  |
|                             | 0 - 45°C (32 - 122°F) |  |

A PHILIPS fenntartja magának a jogot, hogy előzetes figyelmeztetés nélkül változtasson a termék kivitelén és jellemzőin.

A gyártó által jóvá nem hagyott módosítások semmissé tehetik a felhasználó jogait a készülék működtetésére vonatkozóan. Minden jog fenntartva.

# X

#### Az elhasznált termék hulladékkezelése

Ezt a terméket minőségi, újrafeldolgozható és újrahasznosítható anyagok és alkatrészek felhasználásával tervezték és készítették. A termékhez kapcsolódó áthúzott kerekes kuka szimbólum azt jelenti, hogy a termékre vonatkozik a 2002/96/EK európai irányelv. Kérjük,

informálódjon az elektromos és elektronikus hulladékok szelektív gyűjtésének helyi rendszeréről.

Kérjük, a helyi szabályok figyelembevételével járjon el, és ne dobja az elhasznált terméket a háztartási hulladékgyűjtőbe. Az elhasznált termék megfelelő hulladékkezelése segítséget nyújt a környezettel és az emberi egészséggel kapcsolatos esetleges negatív következmények megelőzésében. Meet Philips at the Internet http://www.philips.com

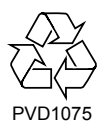

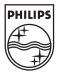

Printed in China

WK07-33